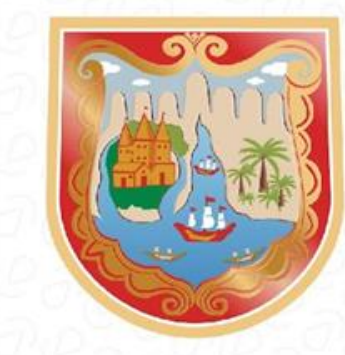

ALCALDÍA DE SANTIAGO DE CALI

## **"INSTALAR JAVA PARA EJECUTAR EL VALIDADOR MEDIOS MAGNÉTICOS"**

Departamento Administrativo de Hacienda Distrital Subdirección de Impuestos y Rentas Oficina Técnica Operativa de Fiscalización y Determinación de Rentas 2024

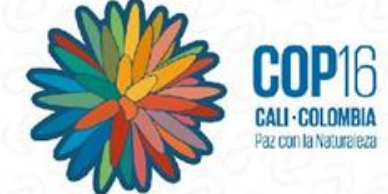

www.cali.gov.co/hacienda

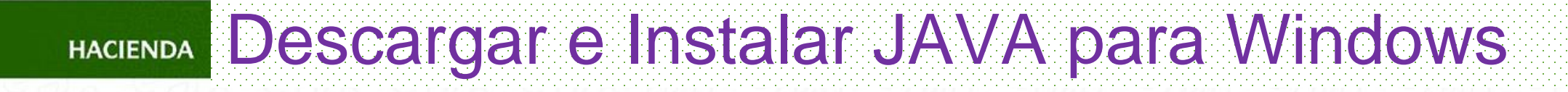

La descarga e instalación de Java es sencilla y gratuita. Se hace desde el siguiente enlace: <u>https://www.java.com/es/download/</u>

Validador
<u>Descargar validador</u>
Si presenta problemas con la ejecución del programa validador descargue e instale la ultima version de java aqui

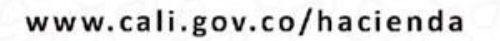

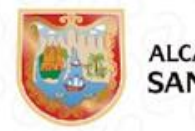

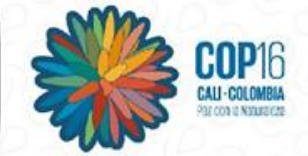

## HACIENDA Descargar e Instalar JAVA para Windows

La instalación manual, descarga un archivo de programa ejecutable para instalar desde la red y apenas requiere intervención del usuario.

| نا<br>تي Java                                                                                                    | Buscar ्<br>Descargar Ayuda                                                                                                 |
|----------------------------------------------------------------------------------------------------|----------------------------------------------------------------------------------------------------|
| Todas las descargas de<br>Java                                                                                   | Descarga gratuita de Java                                                                                                   |
| Si desea descargar Java<br>para otra computadora o<br>sistema operativo, haga clic<br>en el enlace que aparece a | Descargue Java para su computadora de escritorio ahora<br>Version 8 Update 251<br>Fecha de lanzamiento: 14 de abril de 2020 |
|                                                                                                    |                                                                                                    |

www.cali.gov.co/hacienda

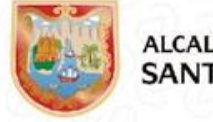

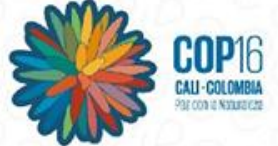

## En descargar Java para Windows de clic en la opción: "Solucionar problemas de Java"

Ayuda de Google Chrome

» Descarga de un archivo en Chrome

Recursos de ayuda

- » ¿Qué es Java?
- » Eliminar versiones anteriores de Java
- » Desactivar Java
- » <u>Desactival Java</u>
- » Mensajes de error
- » Solucionar problemas de

<u>Java</u>

» <u>Otra ayuda</u>

Usuarios de Windows de 64

#### Descargar Java para Windows

Recomendado Version 8 Update 251 (Tamaño de archivo: 1.97 MB) Fecha de lanzamiento: 14 de abril de 2020

#### Actualización importante de la licencia de Oracle Java

### La licencia de Oracle Java ha cambiado para las versiones publicadas a partir del 16 de abril de 2019.

El nuevo <u>acuerdo de licencia de Oracle Technology Network para Oracle Java SE</u> es sustancialmente diferente a las licencias de Oracle Java anteriores. La nueva licencia permite ciertos usos, como el uso personal y de desarrollo, sin coste alguno (aunque podría haber otros usos autorizados en licencias de Oracle Java anteriores que ya no estén disponibles). Revise las condiciones con atención antes de descargar y utilizar este producto. Puede consultar las preguntas frecuentes <u>aquí</u>.

www.cali.gov.co/hacienda

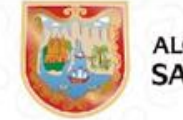

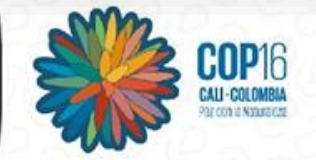

## HACIENDA Descargar e Instalar JAVA para Windows

Al ejecutarlo, el programa obtiene de la red todos los archivos necesarios, por lo que es imprescindibles permanecer conectado a Internet durante la instalación.

Si tiene alguna dificultad con la opción de descarga en línea, pruebe con la opción "fuera de línea".

### Descargar e instalar Java

#### Probar el paquete de Installer fuera de línea (sólo para Windows)

El paquete Installer fuera de finea terminará a menudo con éxito aunque el paquete Installer en línea haya detectado un problema. El archivo del paquete Installer fuera de línea es grande y tardará más tiempo en descargarse que el Installer en línea.

Descarpar el Installer fuera de línea de Windows

www.cali.gov.co/hacienda

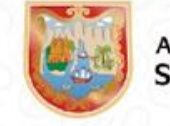

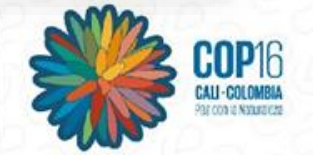

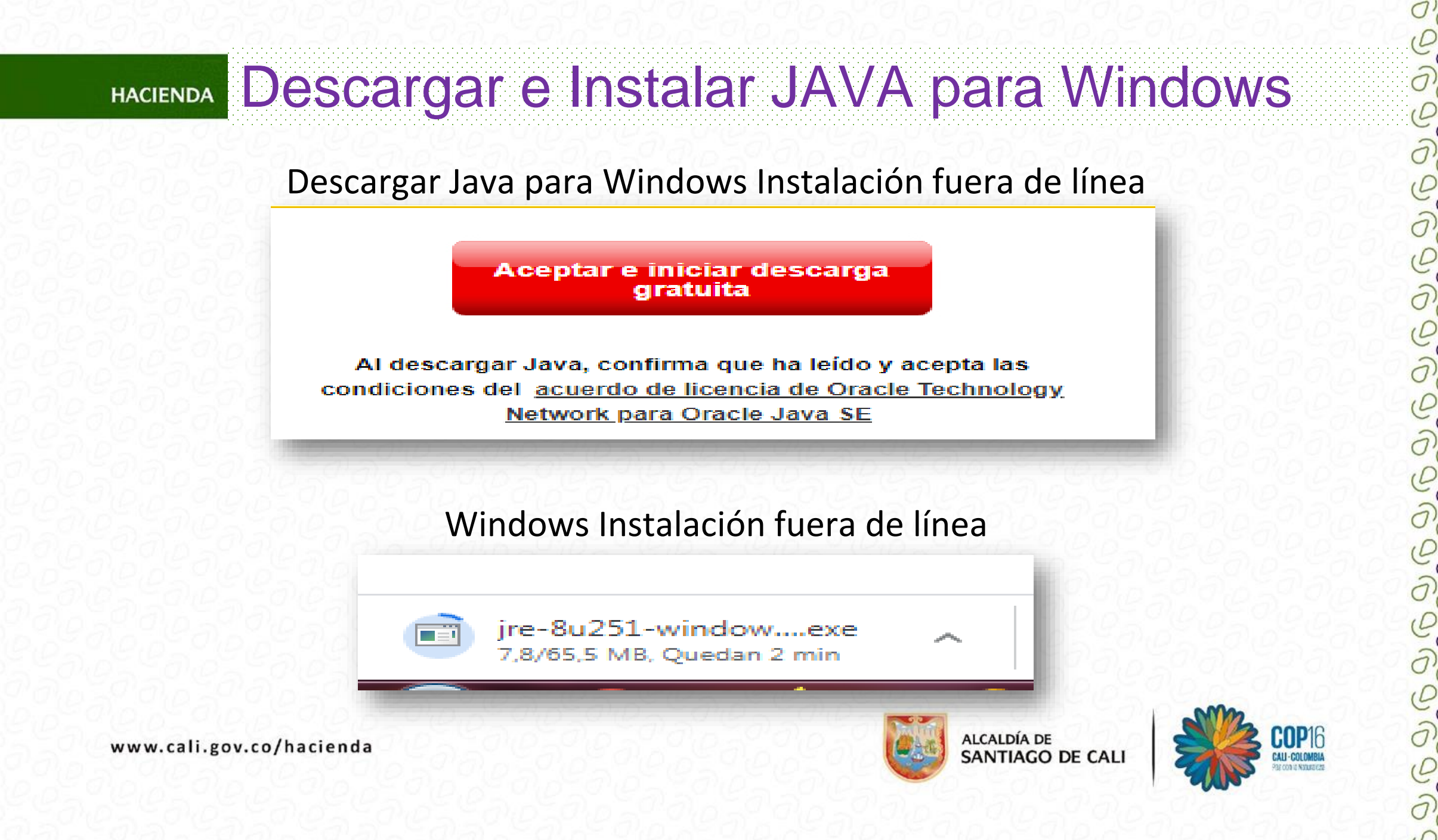

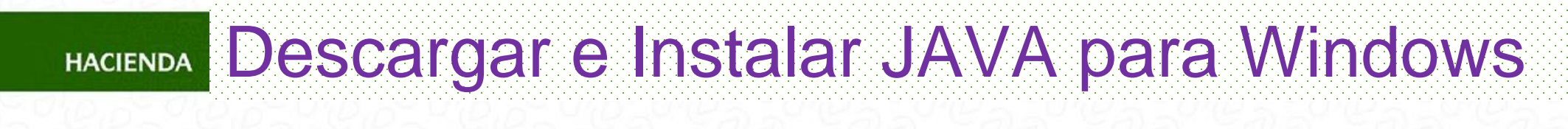

## Necesita permisos de administrador para instalar Java en Microsoft Windows

| Con              | trol de cu                                                      | entas de usuario                                                  |                                                                               |  |  |
|------------------|-----------------------------------------------------------------|-------------------------------------------------------------------|-------------------------------------------------------------------------------|--|--|
| 3                | ¿Desea permitir que este programa realice cambios en el equipo? |                                                                   |                                                                               |  |  |
|                  |                                                                 | Nombre del programa:<br>Editor comprobado:<br>Origen del archivo: | Java SE Runtime Environment<br>Oracle America, Inc.<br>Descargado de Internet |  |  |
| Mostrar detalles |                                                                 | alles                                                             |                                                                               |  |  |
|                  |                                                                 | Cambiar la frecuencia                                             | con la que aparecen estas notificaciones                                      |  |  |

www.cali.gov.co/hacienda

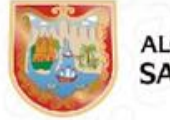

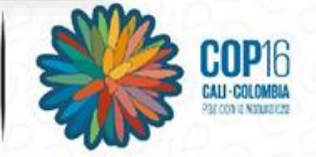

#### Descargar e Instalar JAVA para Windows HACIENDA

### Necesita permisos de administrador para instalar Java en

### **Microsoft Windows**

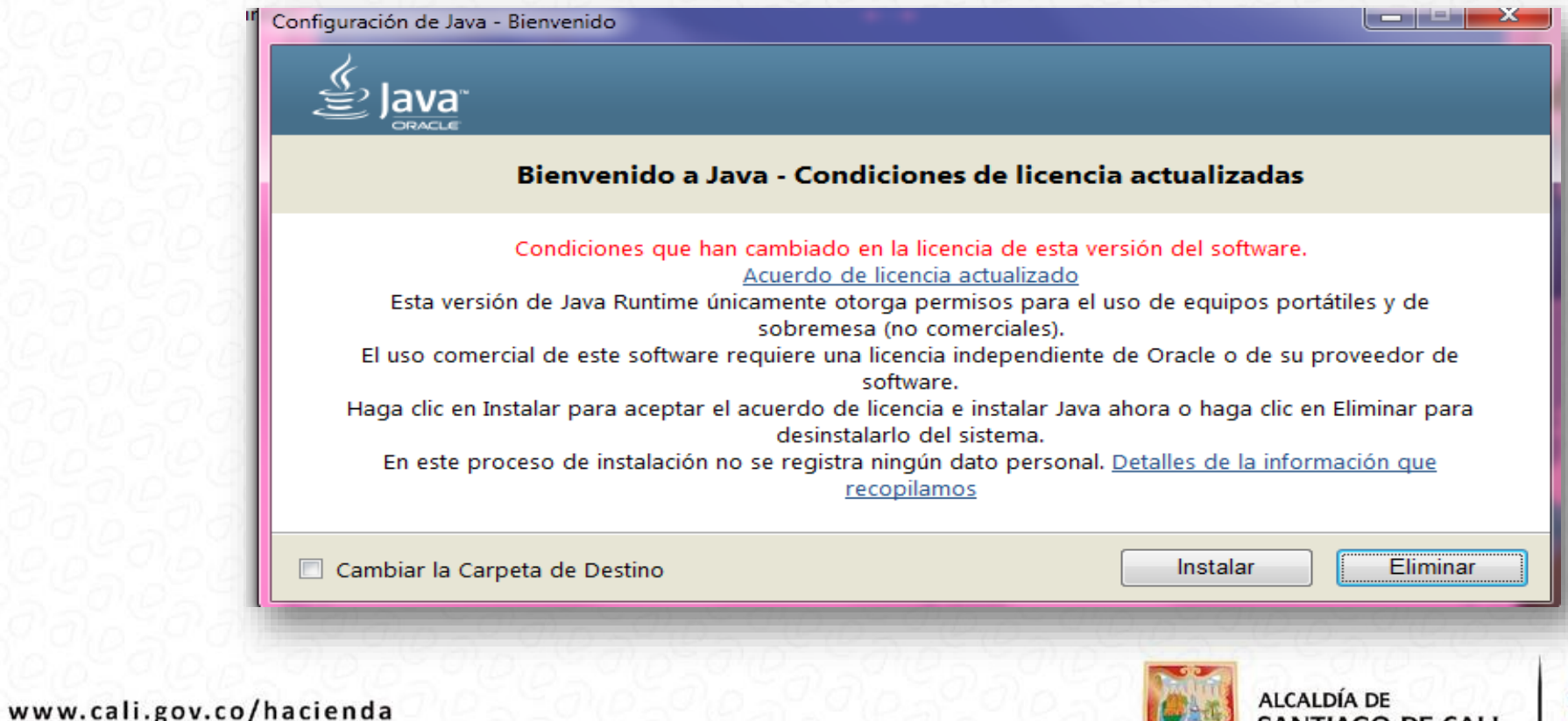

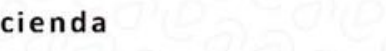

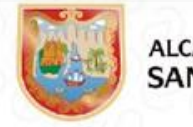

SANTIAGO DE CALI

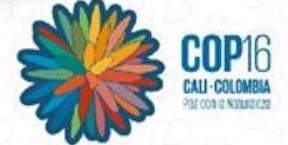

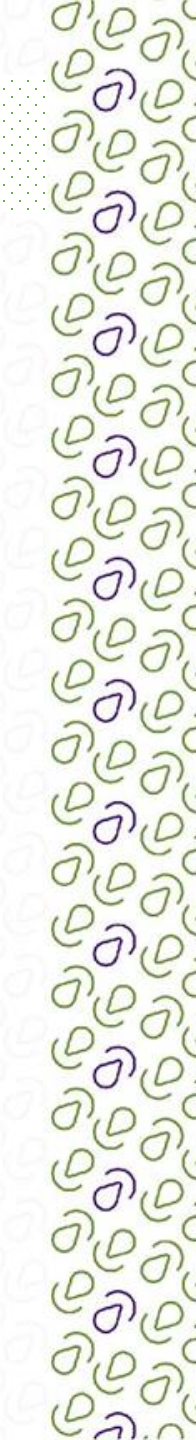

**COP**16

# HACIENDA Descargar e Instalar JAVA para Windows

### Configuración de Java en Progreso (...)

|                | n de Java - Progreso                                                                                 |  |
|----------------|----------------------------------------------------------------------------------------------------|--|
| Estado:        | Instalación de Java                                                                                  |  |
|                | ATMs, Smartcards, POS Terminals, Blu-ray Players, PCs<br>Set Top BBBBBBBBBBBBBBBBBBBBBBBBBBBBBBBBBBB |  |
| ADMINISTRATIVO | CAM Avenida 2 Norte #10 - 70 - Plataforma L - Diso 2                                                 |  |

# HACIENDA Descargar e Instalar JAVA para Windows

### El Java se ha instalado correctamente (...)

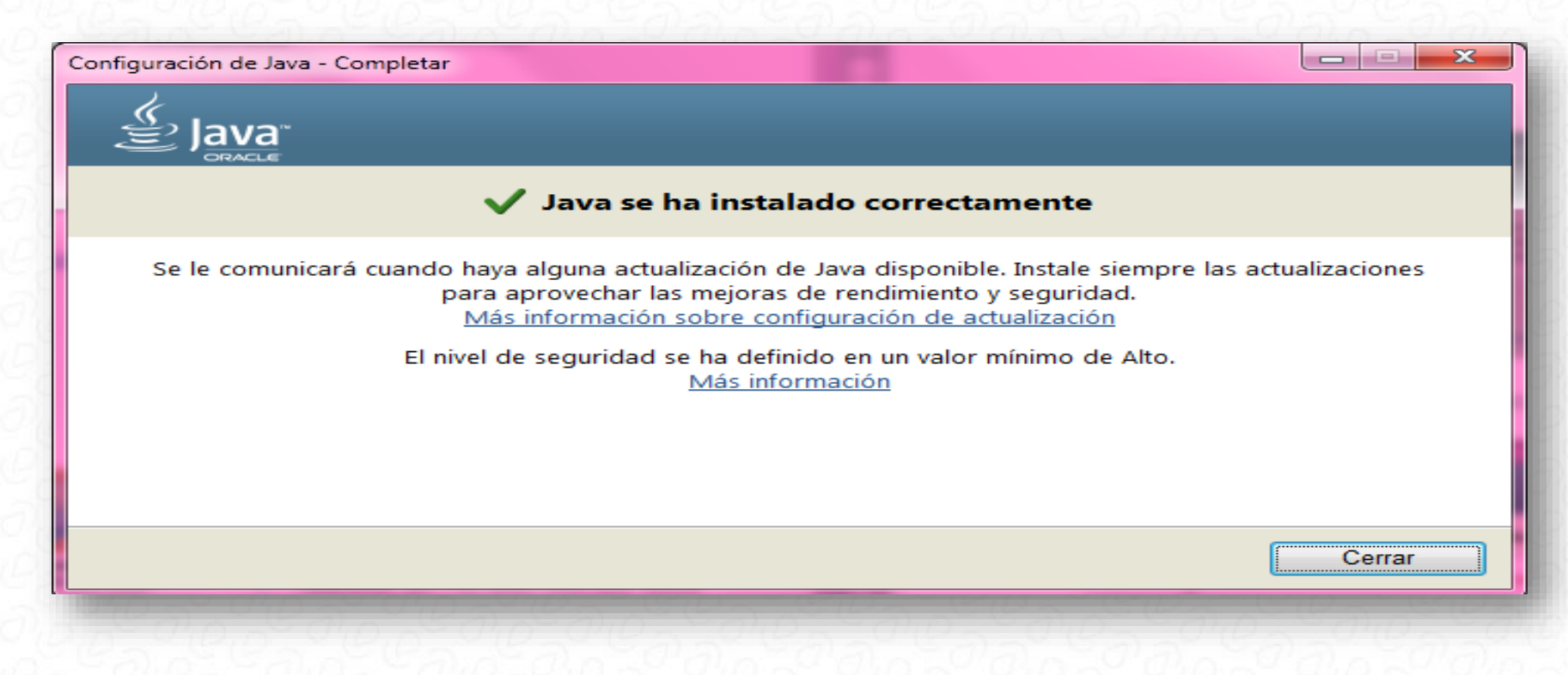

www.cali.gov.co/hacienda

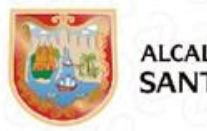

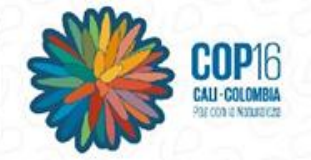

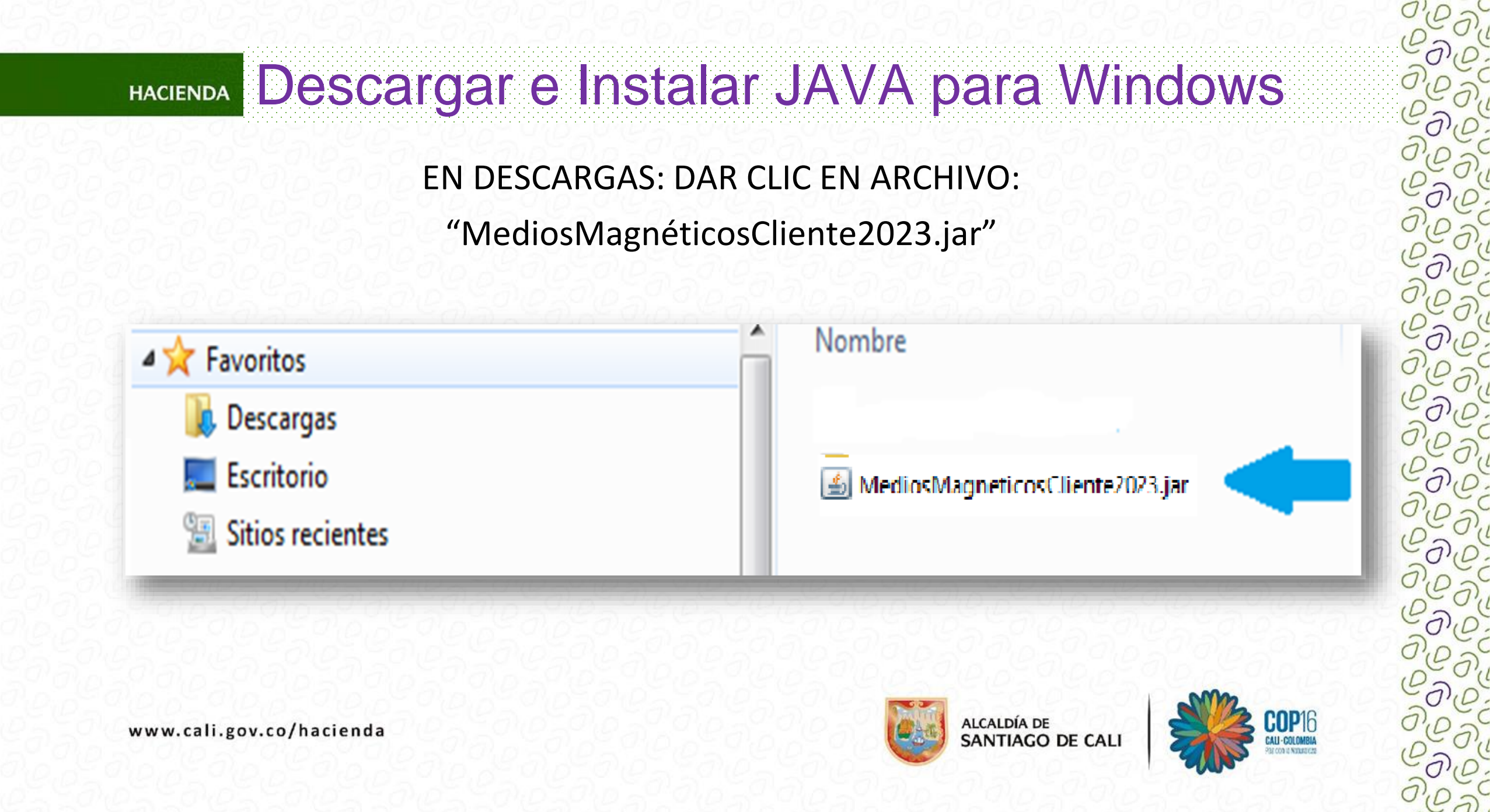

### Se instala el "Validador de Medios Magnéticos"

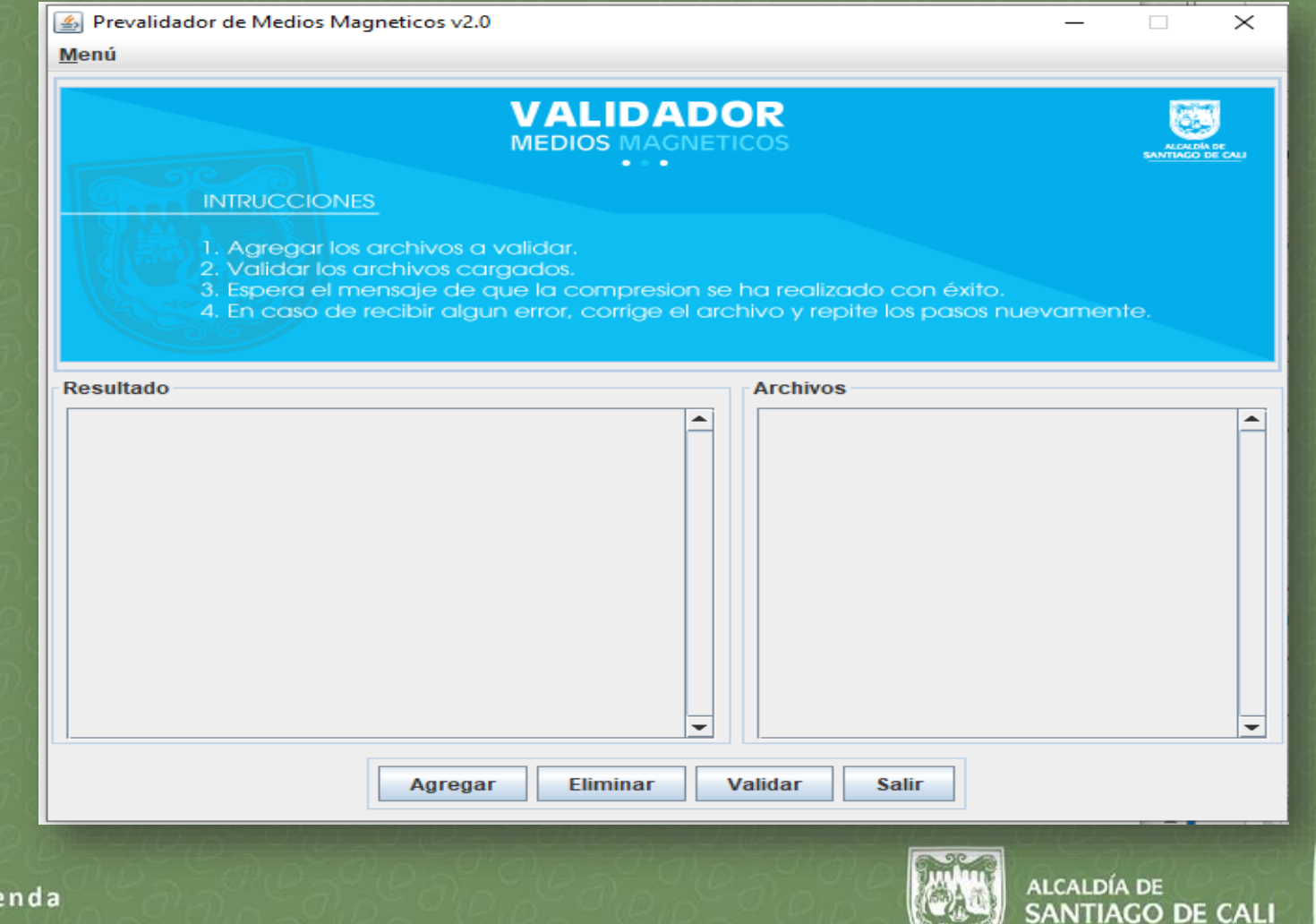

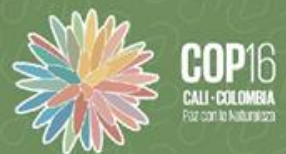

www.cali.gov.co/hacienda

# Problemas al ejecutar el Validador de Medios Magnéticos

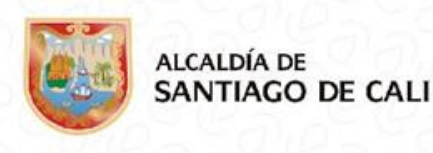

COP16 CALI-COLOMERA PEr CO IL NATURE CO

www.cali.gov.co/hacienda

### El Validador se ejecuta con WinRAR

• Si al ejecutar el "Validador" le aparece una imagen como la siguiente:

| www.ca | li.gov.co/ | /hacienda |
|--------|------------|-----------|
|--------|------------|-----------|

| ombre            | Tamaño    | Comprimido | Тіро                | Modificado     | CRC32    |
|------------------|-----------|------------|---------------------|----------------|----------|
|                  |           |            | Carpeta de archivos |                |          |
| cali             | 405.084   | 247.408    | Carpeta de archivos | 15/12/2022 11: |          |
| CopyLibs         | 22.977    | 9.118      | Carpeta de archivos | 15/12/2022 11: |          |
| META-INF         | 93        | 84         | Carpeta de archivos | 15/12/2022 11: |          |
| net              | 261.163   | 119.770    | Carpeta de archivos | 15/12/2022 11: |          |
| org              | 2.579.707 | 598.977    | Carpeta de archivos | 15/12/2022 11: |          |
| common-lang3     | 646.680   | 612.926    | Archivo WinRAR      | 15/12/2022 11: | 9A51FB5C |
| ibatis-sqlmap-3  | 938.320   | 832.305    | Archivo WinRAR      | 15/12/2022 11: | DA71A5B6 |
| mybatis-generat  | 516.357   | 465.672    | Archivo WinRAR      | 15/12/2022 11: | 785AA3ED |
| mybatis-generat  | 1.696.539 | 1.516.112  | Archivo WinRAR      | 15/12/2022 11: | 1DD2F3AD |
| mybatis-generat  | 411.564   | 361.739    | Archivo WinRAR      | 15/12/2022 11: | 353DC4A9 |
| ojdbc6.jar       | 2.714.189 | 2.597.082  | Archivo WinRAR      | 15/12/2022 11: | 166BC0BD |
| zip4j_1.3.2.jar  | 131.025   | 123.823    | Archivo WinRAR      | 15/12/2022 11: | B07ABB63 |
| nblibraries.prop | 173       | 127        | Archivo PROPERTIES  | 15/12/2022 11: | AA40D73B |

ALCALDÍA DE SANTIAGO DE CALI

**COP**16

## El Validador se ejecuta con WinRAR

HACIENDA

Debe dirigirse a "Descargas" y dar clic derecho al archivo "WinRAR" elegir "Abrir con" y entre los programas que aparecen, elegir JAVA:

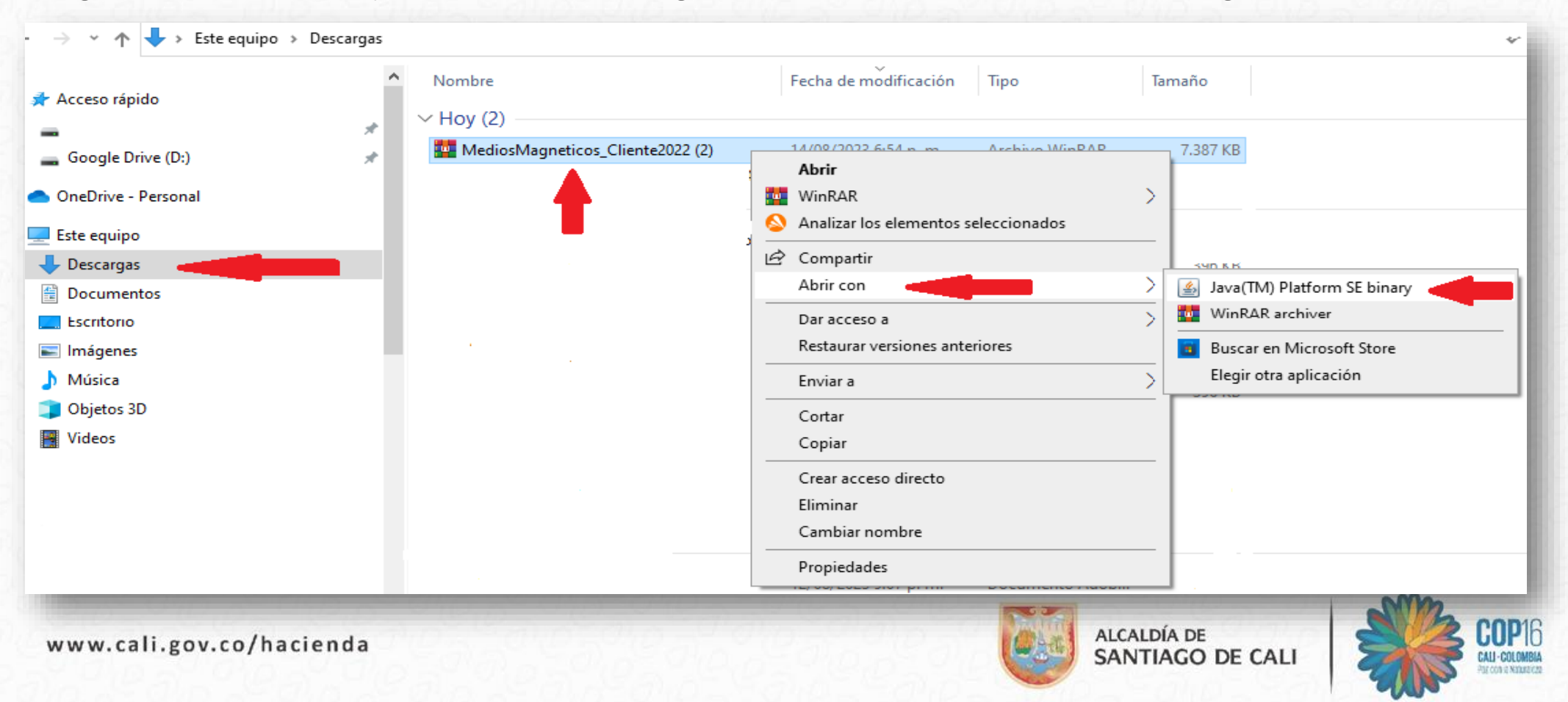

www.cali.gov.co/hacienda

# **GRACIAS POR SU ATENCIÓN**

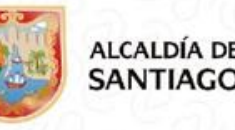

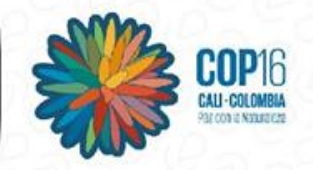